## **D8C**

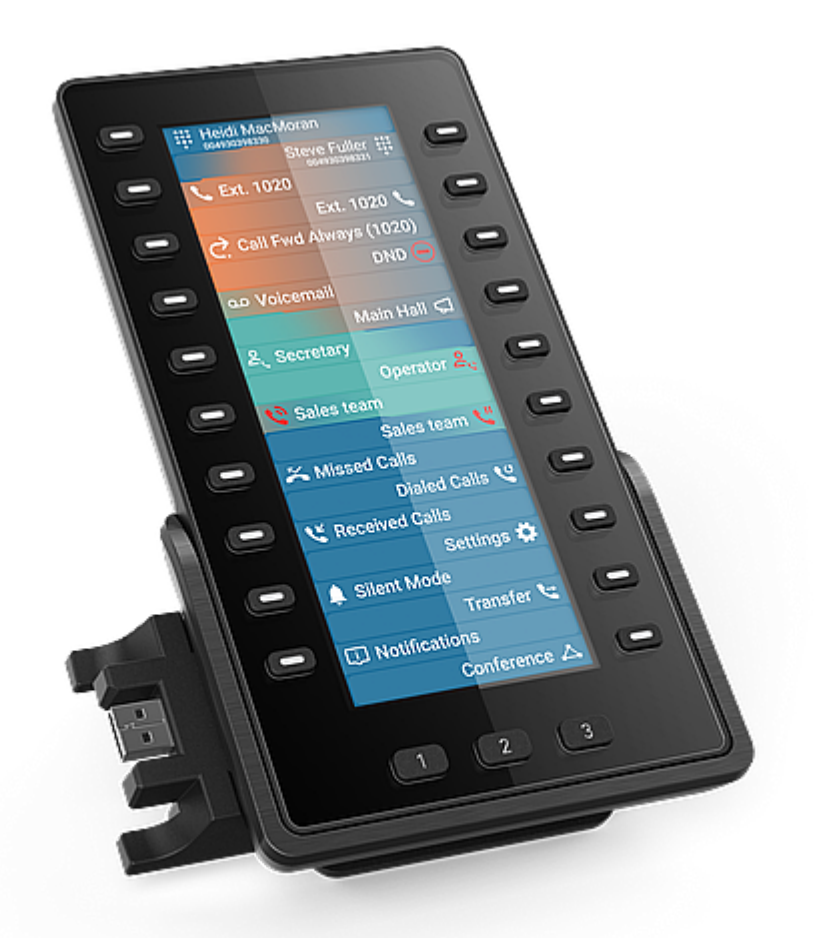

## Breve manual do utilizador

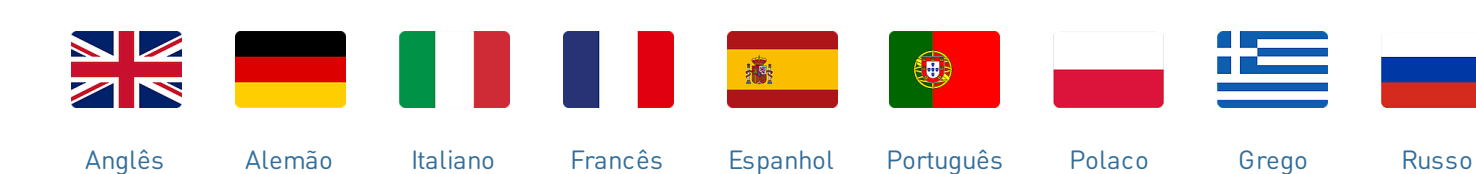

V: 3/18/2025 - 1

1. Módulo de expansão D8C

3. Parafusos de fixação (2 ×)

4. Documentação

2. Base

## Como iniciar

### (1) Conteúdo da embalagem

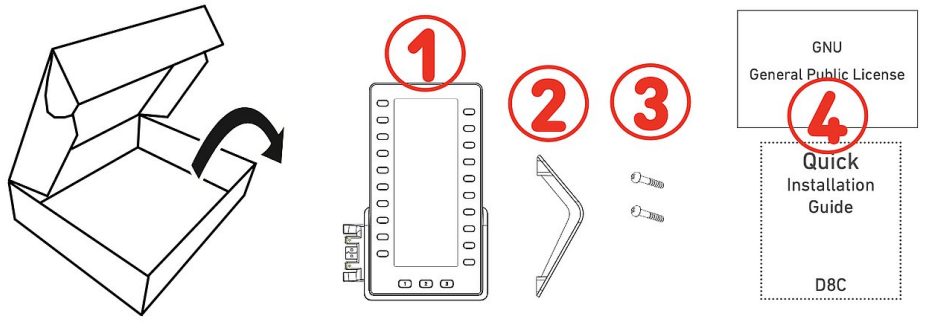

(2) Componentes do D8C

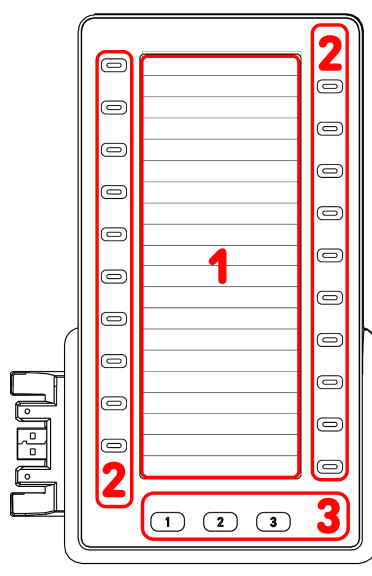

### (3) Interfaces e ligações

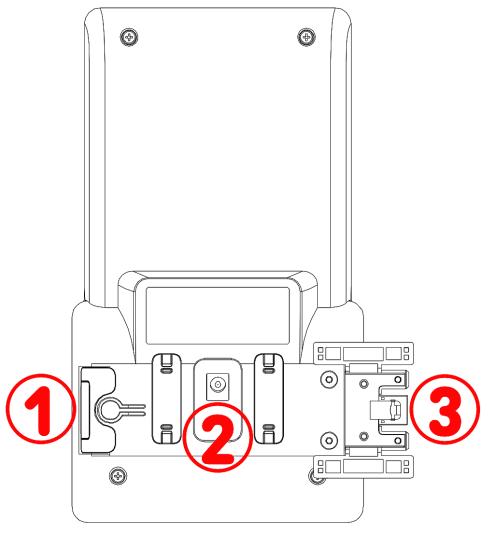

Os componentes hardware do D8C podem-se resumir como segue

• Ecrã →1

- Teclas físicas → 2 3
- 1. SmartDisplay
  - Ecrã TFT de cristais líquidos (LCD), true color, retroiluminado
  - Tamanho (diagonal): 6,86" (172 mm)
  - Resolução: 1 280 × 480 pixels
- 2. 20 teclas SmartLabel (com LED multicolor)
  - Mapeamento de teclas de até 60 funções (20 teclas x 3 páginas)
- 3. 3 teclas de função dedicadas: Página 1 / 2 / 3 (com LED verde)

### Interfaces com cabos

- 1. Ligação em cadeia | Alimentação por USB | Auriculares USB e outros acessórios: porta USB 2.0 tipo A
- Adaptador de alimentação:<sup>1</sup> fonte de alimentação coaxial (tomada)
- 3. Alimentação por USB | Ligação em cadeia: Plugue USB 2.0 tipo A

<sup>1</sup> Não incluído na embalagem

## Preparação do D8C para o uso

### (1) Fixação do suporte de pé

- Coloque a parte superior das ranhuras no suporte coincidentes com os guias deslizantes da parte traseira do D8C.
- 2. Empurre o suporte para cima sobre os guias deslizantes até encaixar.
- 3. Coloque o D8C sobre uma superfície plana e horizontal.

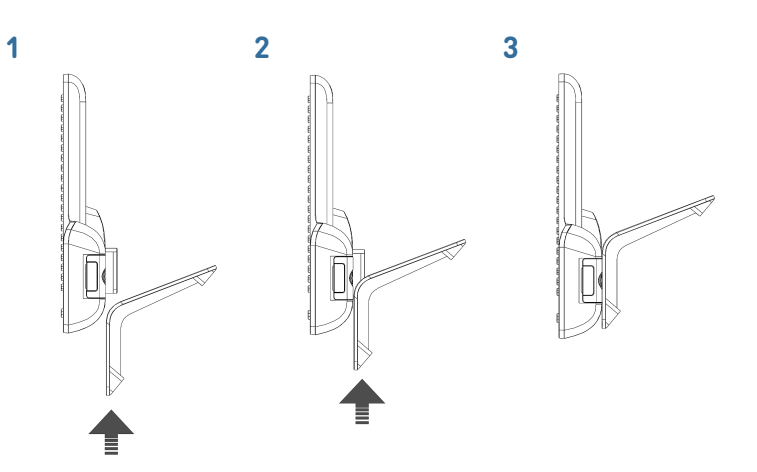

### (2) Ligar o D8C a um telefone Snom

Pode ligar até três D8C a um dos telefones Snom compatíveis. Normalmente, o primeiro D8C é alimentado a partir do telefone através da ligação USB. O segundo D8C é alimentado por um dos adaptadores de corrente disponíveis em separado. O terceiro D8C é alimentado através da sua porta USB a partir do segundo D8C.

### $D8C \#1 \rightarrow D8xx$ :

- Retire a tampa de borracha da porta USB do telemóvel e a tampa de plástico.
- Ligue o D8C ao telemóvel, inserindo os dois pinos da placa de ligação do D8C nos orifícios quadrados do telemóvel e a ficha USB na porta USB.
- Fixe a placa de ligação ao telemóvel com os dois parafusos fornecidos com o produto.

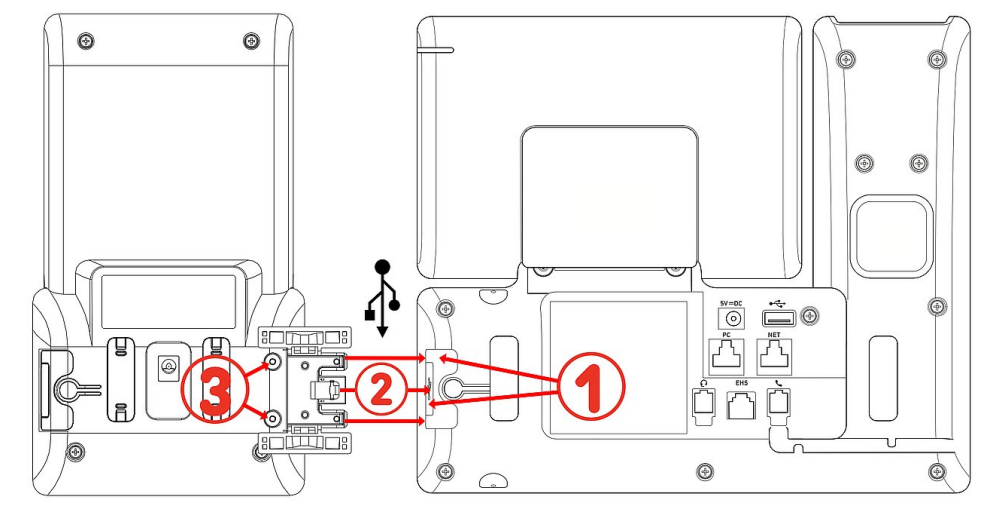

Depois de o D8C #1 ter sido ligado ao D8xx, os seus LEDs acendem-se por breves instantes e depois apagam-se, indicando que o dispositivo está pronto a carregar o seu software a partir do telefone de secretária ligado. Depois de terminar o processo de arranque, a interface gráfica do utilizador é apresentada no visor e o dispositivo está pronto a ser utilizado.

### $D8C #2 \rightarrow D8C #1 + D8xx$ :

- Retire a tampa de borracha e a tampa de plástico da porta USB D8C #1 e introduza o conetor USB D8C #2. Utilize os parafusos fornecidos para fixar a ligação.
- 2. Informações importantes: Ligue um adaptador de corrente (disponível em separado) ao segundo D8C e a uma tomada de parede antes de ligar a ligação em cadeia ao telefone.
- 3. Depois de o D8C #2 ter sido ligado ao D8C #1, os seus LEDs acendem-se por breves instantes e depois apagam-se, indicando que o dispositivo está pronto a carregar o seu software a partir do telefone de secretária ligado. Depois de terminar o processo de arranque, a interface gráfica do utilizador é apresentada no visor e o dispositivo está pronto a ser utilizado.

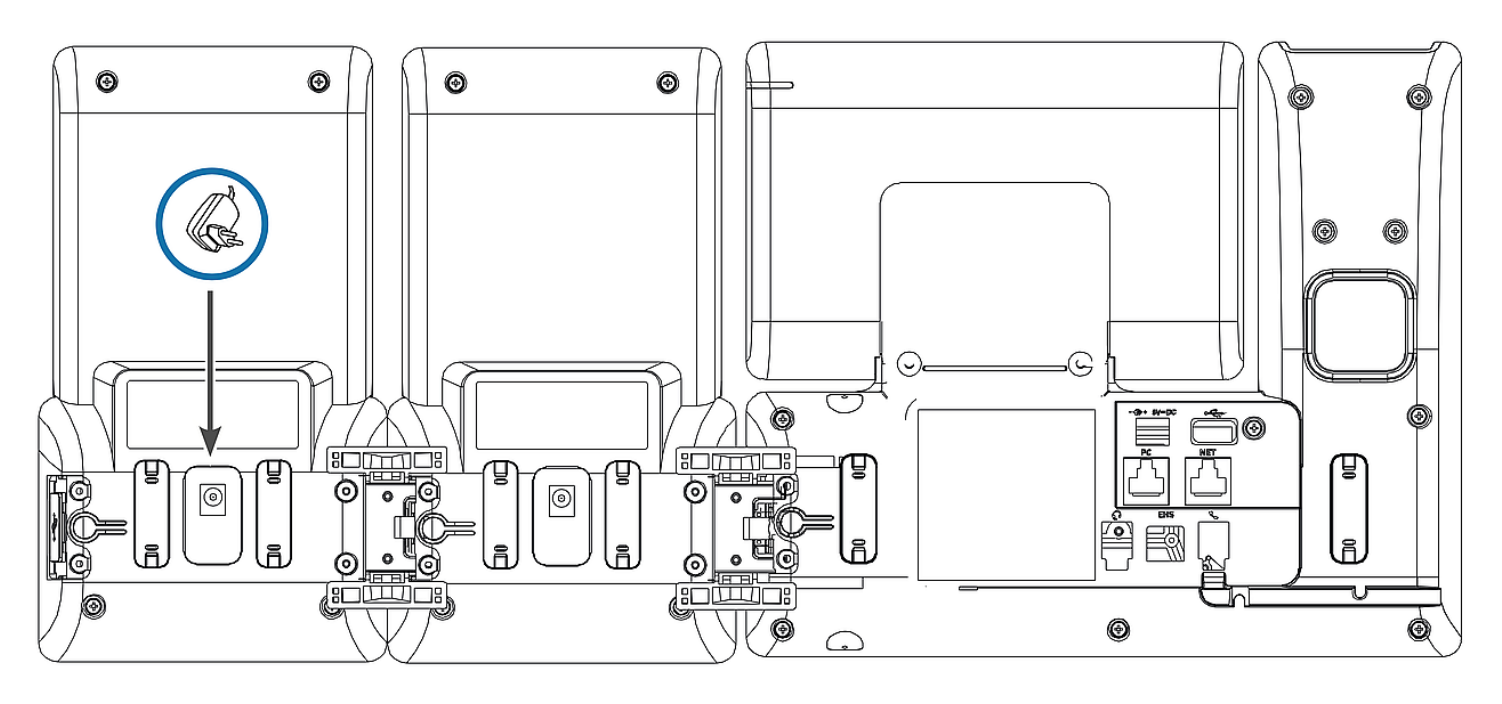

 $D8C \#3 \rightarrow D8C \#2 + D8C \#1 + D8xx$ :

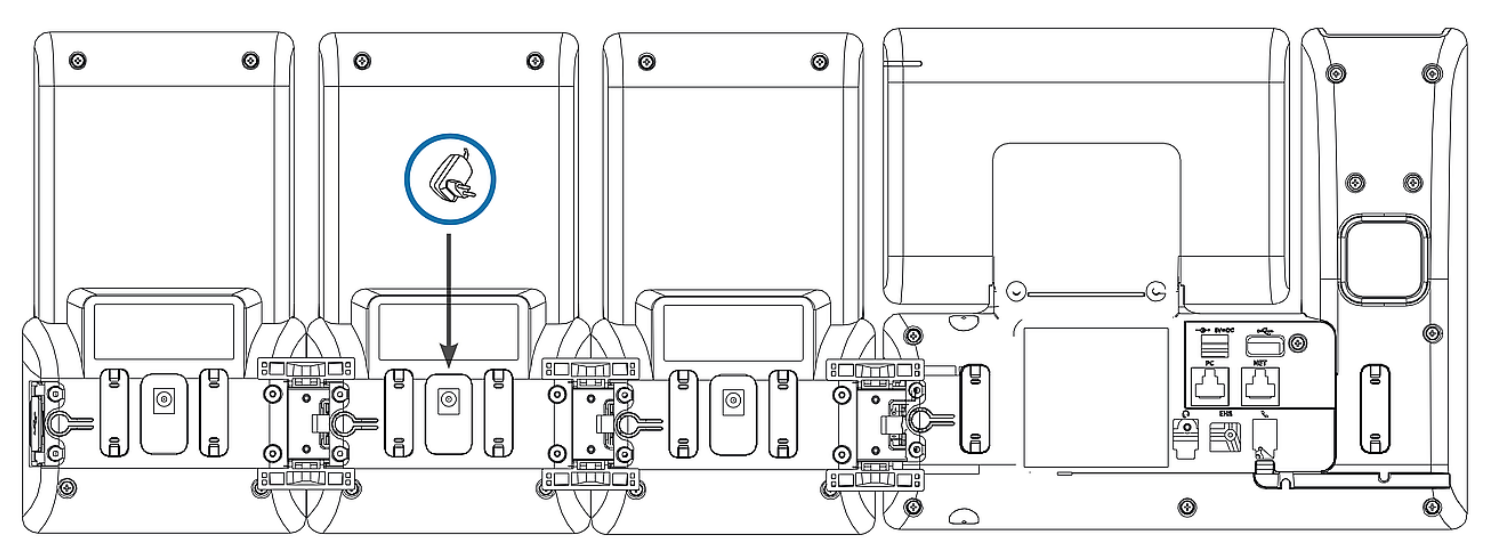

- Retire a tampa de borracha e a tampa de plástico da porta USB D8C #2 e introduza o conetor USB D8C #3. Utilize os parafusos fornecidos para fixar a ligação.
- 2. Depois de o D8C #3 ter sido ligado ao D8C #2, os seus LEDs acendem-se por breves instantes e depois apagam-se, indicando que o dispositivo está pronto a carregar o seu software a partir do telefone de secretária ligado. Depois de terminar o processo de arranque, a interface gráfica do utilizador é apresentada no visor e o dispositivo está pronto a ser utilizado.

**Nota:** Se ligar um dispositivo que necessite de muita energia, como um altifalante ou um dispositivo de conferência, ao terceiro módulo, este poderá também necessitar do seu próprio adaptador de alimentação.

### (3) Auriculares USB e outros acessórios

Nos telefones com uma única porta USB, a porta USB do módulo de expansão pode ser utilizada para ligar acessórios. Se dois ou três módulos de expansão estiverem ligados em cadeia, insira o acessório USB na porta USB do último módulo da cadeia. Se o telemóvel Snom tiver duas portas USB, o acessório USB pode ser inserido na porta USB do módulo de expansão ou na porta USB livre do telemóvel.

### Familiarizar-se com o ecrã e os comandos

### Ecrã (ver $\rightarrow$ *Como iniciar* $\rightarrow$ *Componentes do D8C* $\rightarrow$ 1)

O ecrã apresenta as seguintes informações: Área de SmartLabel em ecrã inteiro constituída por 20 SmartLabels separados que apresentam o ícone, o tipo e o estado de até 60 teclas SmartLabel correspondentes (20 teclas rígidas) distribuídas uniformemente em 3 Páginas de SmartLabel{

O fundo do ecrã de qualquer D8C utiliza o mesmo tema de cores da interface do utilizador que o telemóvel ligado. **Configuração pré-definida**: Escuro

- 1. D8C+**D86x**:
  - 1. Escuro
  - 2. Iluminação
- 2. D8C+**D81x**:
  - 1. Escuro
  - 2. Iluminação
  - 3. Contraste
  - 4. Colorido
  - 5. Menu Industrial

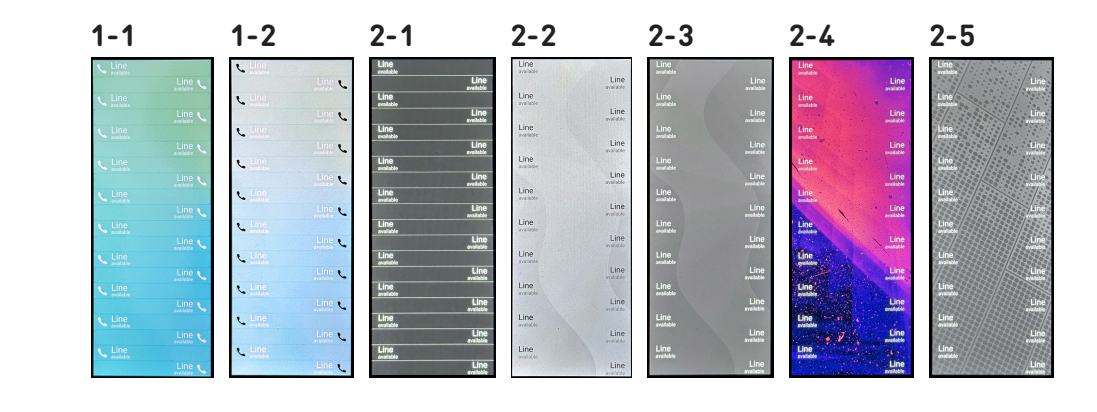

A intensidade da retroiluminação pode ser ajustada separadamente para períodos de atividade e inatividade. Quando o dispositivo estiver inativo durante um determinado número de segundos, mudará automaticamente a intensidade da luz de fundo para o modo de inatividade.

### Teclas SmartLabel + 3 teclas de função dedicadas (ver $\rightarrow$ Como iniciar $\rightarrow$ Componentes do D8C $\rightarrow$ 2 / 3)

20 As teclas SmartLabel (teclas de funcão livremente programáveis com LEDs) em ambos os lados do ecrã controlam os SmartLabels.

Podem-se programar e etiquetar no telefone através

da interface de utilizador do telefone (PUI) com base

em menus e na página Teclas de função da interface

do utilizador (D81x: WUI / D86x: Phone Manager) do telefone.

### Configuração pré-definida:

- Página 1: P1-P20 → Linha
- Página 2: P21-P40 → Linha
- Página 3: P41-P60 → Linha

#### D8C: **D86x Phone Manager:** Expansion Module 1 Context Type Number Label XML Label Page 1 Page 2 Page 3 Active > Line > 1 21 41 D8C - 1 Active V Line ~ 2 22 42 0 🖍 Р1 Line Line / P11 Active $\, \smallsetminus \,$ Line V 23 43 $\bigcirc$ V 24 44 Active ~ Line / P2 Line Line 1 $\bigcirc$ Line 🗸 25 45 Active 🗸 P3 Line Line Active ~ Line $\sim$ 26 46 Active ~ $\sim$ 27 47 Line $\bigcirc$ / P14 / P4 Line Line Line 🗸 $\bigcirc$ Active ~ 8 28 48 ~ 9 29 49 Line Active V / P5 Line Line 50 Line V 10 30 Active V $\bigcirc$ P6 Line Line 31 51 $\sim$ 11 Active 🗸 Line $\square$ Line 🗸 32 52 Active 🗸 12 Line Line $\bigcirc$ 13 33 53 Active ~ Line V $\bigcirc$ Line Line ✓ P18 Active 🗸 Line $\sim$ 14 34 54 Active V Line V 35 55 0 15 / P19 Line Line $\bigcirc$ Active ~ Line $\sim$ 16 36 56 Line / P20 Line 🗸 57 Active V 17 37 V 38 58 Active V Line 18 3 > Active V Line V 19 39 59 (1) (2) 3 20 40 60 Active 🗸 🛛 Line 🗸

Pode alternar entre páginas SmartLabel utilizando a seguinte tecla

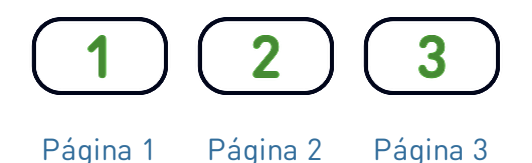

Dependendo da função atribuída à tecla, os LEDs vermelhos ou verdes da tecla ativar-se-ao quando se verifique o evento da tecla. O LED de uma tecla de **linha**:

- pisca rapidamente quando chega uma chamada;
- acende com luz fixa quando há uma chamada em curso;
- pisca lentamente quando há uma chamada em espera;
- apaga quando a linha está livre.

V: 3/18/2025 - 1

Dependendo do tipo de tecla, os ícones são constituídos por um símbolo e por um texto ou apenas por texto. Ambos podem ser personalizados. Os seguintes **tipos de teclas** estão disponíveis com o firmware atual:

D81x:

Tipo de tecla:

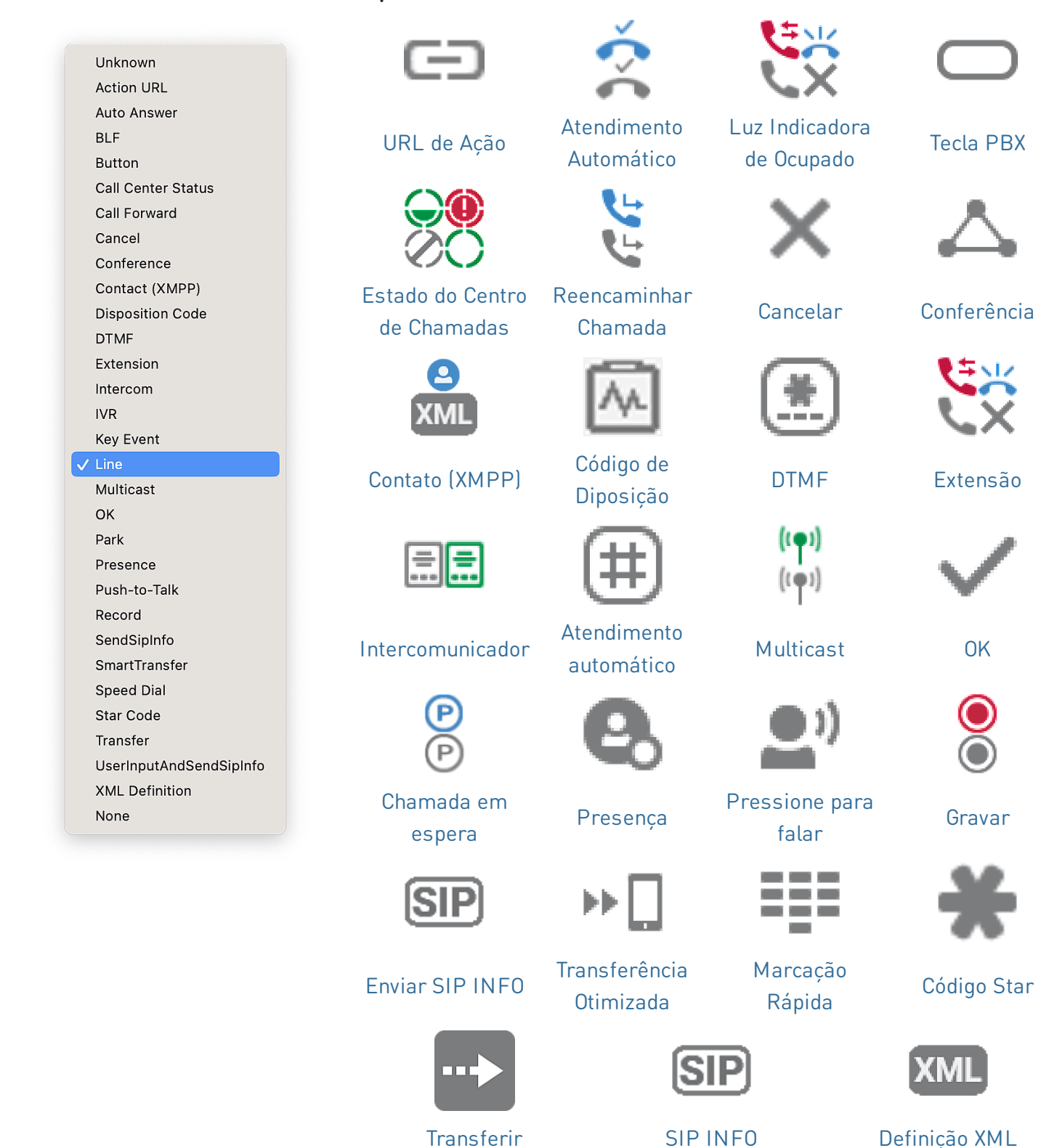

## Breve manual do utilizador

# SNOM

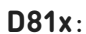

| 81x:             |                                                                                                    | E                  | vento de te               | cla:                           |                     |                         |                          |
|------------------|----------------------------------------------------------------------------------------------------|--------------------|---------------------------|--------------------------------|---------------------|-------------------------|--------------------------|
|                  | Unknown<br>Accepted Calls<br>Alternate<br>Block Caller<br>Call History<br>Conference                  |                    | Chamadas                  |                                | <b>R</b> ejeitar    | K<br>Histórico de       |                          |
|                  | Consult Conference<br>Contacts<br>Delete Message<br>Directory<br>DND<br>Executive-Assistant Behalf Of |                    | recebidas                 |                                | Chamada             | Chamadas                |                          |
|                  | Executive-Assistant Config<br>Favorites<br>Headset<br>Help<br>Hide Outgoing ID<br>Hold                | (                  | Consultar<br>Conferência  | Contactos                      | Apagar<br>Mensagem  | Agenda                  | Não<br>Incomodar         |
|                  | Hoteling<br>Info<br>Instant Redial<br>LDAP Directory<br>Logoff All<br>Missed Calls                    |                    |                           | Configuração                   | $\star$             |                         | ?                        |
|                  | Monitor Calls<br>Multicast Zones<br>Mute<br>Next Identity<br>Next Page<br>OCI-P Directory             | e                  | xecutivo por<br>detrás de | de<br>Assistente-<br>Executivo | Favoritos           | Auricular               | Ajuda                    |
|                  | Pool<br>Presence<br>Previous Identity<br>Previous Page<br>Private Hold<br>Reboot                      |                    | A<br>A                    |                                | •=                  | <b>i</b>                | 2                        |
|                  | Record<br>Redial<br>Server Directory<br>Settings<br>Silent Mode<br>Voicemail                          |                    | ID Anónima                | espera                         | quarto              | Info                    | automática               |
|                  | Voicemail Info<br>None                                                                                |                    | Diretório                 | Terminar<br>sessão de          | Chamadas            | Lista                   | Zonas                    |
| 8                | den .                                                                                                 |                    | LDAP                      | todos os<br>utilizadores       | Perdidas            | chamadas                | Multicast                |
| U<br>Silencioso  | Identidade<br>Sequinte                                                                                | Página<br>Sequinte | Contacto<br>OCI-P         | DS Contactos                   | Presença            | Identidade<br>anterior  | Página<br>Anterior       |
|                  | $\bigcirc$                                                                                            |                    | Q                         | 2 4                            | ļ<br>Ļ              | 00                      | 00                       |
| Reter<br>Privado | Reiniciar                                                                                             | Gravar             | Redial S                  | Gervidor de<br>Contactos       | urações<br>silencio | o Correio de<br>oso Voz | e Info correio<br>de voz |

V: 3/18/2025 - 1

## Breve manual do utilizador

## SNOL

D86x:

|                 | Unassigned                        |
|-----------------|-----------------------------------|
|                 | Line                              |
| Θ               | Do Not Disturb                    |
| Ċ.              | Call Forward Always               |
| Ľ               | Call History                      |
|                 | Speed Dial                        |
| <b>₽</b> Q      | Directory                         |
| \$              | Menu                              |
| දී <sub>×</sub> | Busy Line Field                   |
| ۳.              | Private Hold                      |
| Ľ               | Dialed Calls                      |
| 00              | Voicemail                         |
| 6               | Transfer                          |
| M               | More                              |
| 202             | Conference                        |
| ೭               | Extension                         |
| P               | Call Parking                      |
| U               | Hold                              |
| į               | Status                            |
| ř               | Missed Calls                      |
| ٢               | Received Calls                    |
| Ľ               | Redial                            |
| XML             | XML Definition                    |
| 2               | Server Directory                  |
| $\bigcirc$      | ACD (Automatic Call Distribution) |
| 0               | Action URL                        |
| $\ll$           | Multicast                         |
| (( <b>(()</b> ) | Multicast Zones                   |
| 9               | Voicemail Info                    |
|                 | Identities                        |
| (<br>           | Intercom                          |

Tipo de tecla:

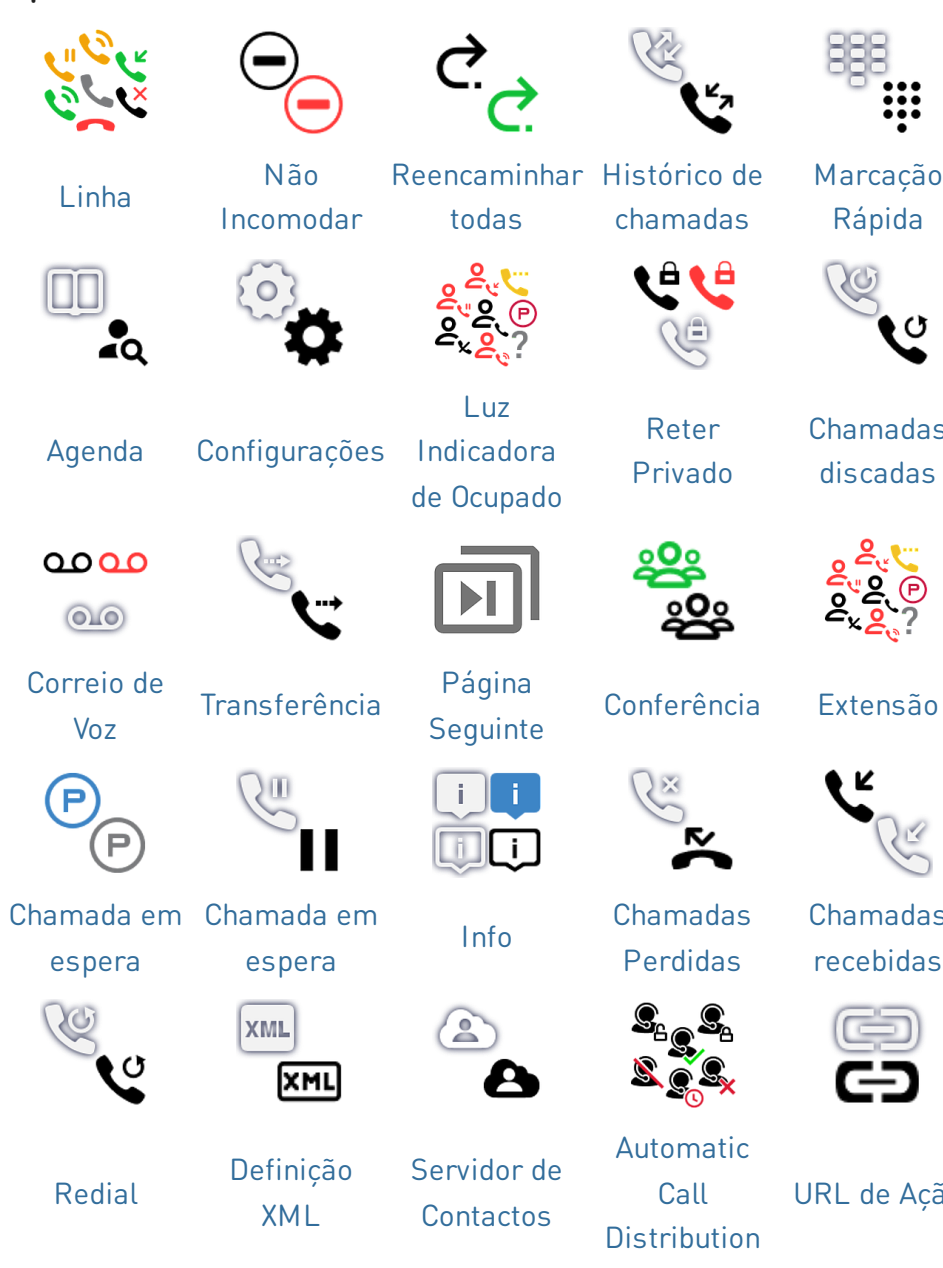

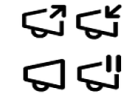

**Multicast** 

((**•**)) ((**•**)) ((**റ**))

Zonas

**Multicast** 

0.0 Info correio

de voz

0000

Ţ,

0

Chamadas discadas

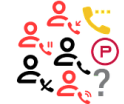

Extensão

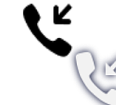

Chamadas recebidas

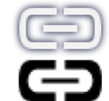

URL de Ação

| 1 | ſ |  |
|---|---|--|
| ţ | ( |  |

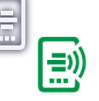

Identidades Intercomunicador SIP

## Atualização do software

- O telefone deve estar a executar o firmware **10.1.173.0** ou superior.
- O nome do ficheiro de atualização deve ter o formato snomD8C-<versão>-r.bin.
- O arquivo deve estar localizado em um servidor que possa ser acessado pelo seu telefone.
- Atualize os módulos de expansão, um de cada vez.
- Antes da atualização, desconecte outros módulos do telefone.

### Atualização manual

- Conecte o módulo de expansão que deseja atualizar ao seu telefone. Aguarde até que os LEDs acendam e apaguem e as etiquetas sejam mostradas no display.
- 2. Abra a interface de utilizador web do telefone (D81x: WUI / D86x: Phone Manager).
- Para encontrar a última versão do firmware para o seu D8C, visite o Firmware Update Center da Snom. Leia as instruções e as notas sobre a versão antes de descarregar o firmware.
- Clique com o botão direito do rato no *link para* descarregar da tabela que contém os Ficheiros de firmware e copie o link.
- 5. D81x: Navegue até chegar à página de Software Update (Atualização do software).
  D86x: Navegue até chegar à página de Expansion Modules / Software Update (Módulos de expansão / Atualização do software).
- 6. Na secção *Atualização software manual*, cole o link no campo de texto **Firmware**.
- 7. Clique em **Carregar**. O telefone começará a reiniciar.

### NÃO REMOVA A ALIMENTAÇÃO ENQUANTO O D8C (+D8xx) ESTÁ A REINICIAR!

### 3 UXM - D8C

### Downloads

#### Firmware Files

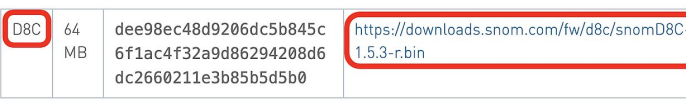

### $5.1 \rightarrow D8C + D81x$

#### Manual Software Update

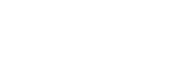

SNOM

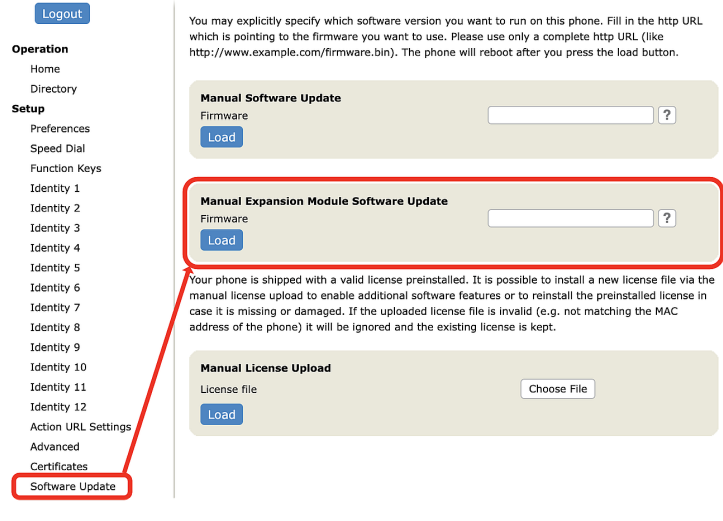

## $5.2 \rightarrow D8C + D86x$

| Filone Manager    | D805                                       | Search                                                                                                 |                                                                          |  |  |  |  |
|-------------------|--------------------------------------------|----------------------------------------------------------------------------------------------------|--------------------------------------------------------------------------|--|--|--|--|
| 🛧 HOME 🔪 CAL      | L Homepage → Expansion                     | n Modules → Software update                                                                            |                                                                          |  |  |  |  |
| Status            | × Software und                             | ata                                                                                                    | 5 Pulsed                                                                 |  |  |  |  |
| Preferences       | × Software upus                            | ale                                                                                                    | J Reload                                                                 |  |  |  |  |
| Directory         | ✓ To refresh the expansio                  | To refresh the expansion modules, please click the reload button.                                      |                                                                          |  |  |  |  |
| Calls             | Connection Statu                           | 8                                                                                                    |                                                                          |  |  |  |  |
| Function Keys     | ✓ Model:                                   | - Diff                                                                                                 |                                                                          |  |  |  |  |
| Identities        | V Serial:                                  | Serial:                                                                                                |                                                                          |  |  |  |  |
| Action URLs       | version:                                   | April 100 Contract                                                                                     |                                                                          |  |  |  |  |
| Security          | V Manual USB Eyna                          | nsion Module Software Undate                                                                           |                                                                          |  |  |  |  |
| Network           | ✓                                          |                                                                                                    |                                                                          |  |  |  |  |
| Expansion Modules | Manual firm<br>complete HT<br>phone and it | ware update of the USB expansion modul<br>"TP URL to a UXMC update file. Make sur-<br>is fully loaded. | e, also known as UXMC. Enter the<br>e only one UXMC is connected to your |  |  |  |  |
| Function keys     | See Snom S                                 | ervice Hub Page                                                                                        |                                                                          |  |  |  |  |
| Maintenance       | ~                                          |                                                                                                    |                                                                          |  |  |  |  |
|                   | http://                                    | /firmware/D8C/snomD8C-                                                                                 | C Load                                                                   |  |  |  |  |

## Resolução de problemas

### Contactar com a assistência da Snom

Clique neste texto para ler e seguir as instruções detalhadas do nosso site de internet.

### Gerar um ticket para a assistência

Clique neste texto para ler e seguir as instruções detalhadas do nosso site de internet.

### Solicitar assistência enviando informações sobre o sistema e as configurações

- Informações sobre o sistema
- Informações sobre as configurações

### Troncos SIP/PCAP

O serviço de assistência da Snom poderia solicitar o envio do tronco SIP e/ou do tronco PCAP, caso se em caso de problema.

- Execução de um tronco SIP
- Execução de um tronco PCAP

## Informações importantes

Este **Manual de utilizador abreviado D8C** foi elaborado a partir do Manual de utilizador completo, para oferecer aos utilizadores uma visão geral mais concisa na sua própria língua. Consulte o **Manual de utilizador D8C** relativamente aos seguintes temas

- Direitos de autor, direitos de marca, responsabilidade, avisos legais, licença pública GNU
- Instruções de segurança
- Conformidade com as normas

- Especificações do produto
- Eliminação do dispositivo
- Limpeza

### Isenção de responsabilidade

Outras informações: Página web Snom D8C | Snom Service Hub | Ficha técnica | Manual do utilizador | Aprovações de tipo | Informações de garantia | Sedes da empresa

A Snom, os nomes dos produtos Snom e os logotipos Snom são marcas registadas da Snom Technology GmbH. Todas as especificações de produto estão sujeitas a alteração sem aviso prévio. A Snom Technology GmbH reserva-se o direito de rever e alterar o presente documento em qualquer momento, sem obrigatoriedade de anunciar tais revisões ou alterações, prévia ou depois de efetuadas. Embora, tenha sido prestado o maior cuidado na elaboração e apresentação da informação presente neste documento, os dados apresentados poderão ter variado. Assim, a Snom declina qualquer responsabilidade e garantia de precisão, integralidade e atualização da informação publicada, salvo em caso de negligência grave ou intencional da parte da Snom ou quando a responsabilidade é ativada devido a vínculos a disposições jurídicas.